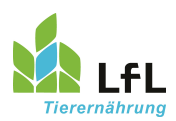

# Anleitung Erstellen einer Zuteilungsliste für Milchvieh

Durch eine Zuteilungsliste kann automatisch der Futterbedarf für unterschiedliche Milchleistungen errechnet werden.

Ein häufiger Fall ist dabei die je nach Milchleistung unterschiedliche Kraftfuttermenge an der Kraftfutterstation, zusätzlich zur Teilmischration.

#### A) Anlegen einer Grundration und Auswahl des Leistungsfutters (Reiter "Kennwerte Mischung")

Zuerst wird eine Grundration erstellt. Dies kann entweder eine Grundfutterration ohne Kraftfutter oder auch eine aufgewertete Mischration sein.

In einem zweiten Schritt werden ein oder zwei Futtermittel (Abb.1; ①) der Ration hinzugefügt, die über die Kraftfutterstation zugeteilt werden sollen. Das können sowohl ein Einzelfutter als auch ein zugekauftes Milchleistungsfutter oder eine selbst zusammengestellte Hofmischung sein. Bei diesen Futtermitteln ist keine Angabe einer Menge notwendig, da diese durch Zifo2 für unterschiedliche Milchleistungen berechnet werden soll.

Im Beispiel wurde eine ausgeglichene Teil-TMR für 26 kg Milchleistung zusammengestellt (Abb.1; 2). Es soll bei höheren Milchleistungen zusätzlich über den Transponder ein ausgeglichenes Milchleistungsfutter (in diesem Beispiel eine Eigenmischung) gefüttert werden:

| Speichern   | Import Einstellungen ?                                                                                                    | Über <u>s</u> ict | nt Einzelr     | nischung <u>F</u> uttermittel | Futte | ermittel <u>G</u> ehalt | t <u>H</u> of Plar | nung     |            |  |  |  |
|-------------|----------------------------------------------------------------------------------------------------|-------------------|----------------|-------------------------------|-------|-------------------------|--------------------|----------|------------|--|--|--|
| Betriebe    | Report Futtermittelvergle                                                                                                    | ich B             | etriebMusterma | inn, Max 😣                    |       |                         |                    |          |            |  |  |  |
| Tagesfutter | Tagesfutter Milchkühe mit Zuteilung                                                                                                    |                   |                |                               |       |                         |                    |          |            |  |  |  |
| Kennw       | Kennwerte Mischung × zuteilen × Zuteilung Ergebnis × Löhr-Methode × Vergleich (Leistung) × Diagramme Zuteilung ×                                                                                                    |                   |                |                               |       |                         |                    |          |            |  |  |  |
|             | Image: Image: |                   |                |                               |       |                         |                    |          |            |  |  |  |
| Entfe E     | utter Bezeichnung                                                                                                    | Anteil ×          | Anteil ×       | Inhaltestoff                  | Finh  | Gehalt ×                | Zielwert 😕         | Gehalt × | Leistung × |  |  |  |
| 2.1.1.0     | Docoronnang                                                                                                    | FM Misc           | TM Misc        |                               |       | TM je 1 kg              | Mischung           | Mischung | Mischung   |  |  |  |
| × 20        | 26 # Grassilage 3. Schnitt                                                                                                    | 23.000            | 7.636          | Trockenmasse (TM)             | kg    | 1.0                     | 19.0               | 19.0     | G          |  |  |  |
| × 22        | 06 # MaisSilage                                                                                                    | 16.000            | 6.592          | Frischmasse (FM)              | kg    | 2.4                     | 47.4               | 45.2     | (2         |  |  |  |
| × 52        | 06 Std MaisKornSilage Schrot                                                                                                    | 3.000             | 1.950          | Trockenmasse g/kg FM          | g     | 422                     |                    | 422      |            |  |  |  |
| × 42        | 05 Std Körnermais                                                                                                    | 1.100             | 0.968          | Netto-En. Lakt. (NEL)         | MJ    | 6.69                    | 125.70             | 127.27   | 26.5       |  |  |  |
| <b>X</b> 44 | 35 Std Sojabohnen, getoastet                                                                                                    | 1.000             | 0.935          | Rohprotein (XP)               | g     | 145                     | 2732               | 2769     | 26.4       |  |  |  |
| <b>X</b> 64 | 25 Std RapsExtraktionsSchrot                                                                                                    | 0.900             | 0.801          | Nutzbares Protein (NXP)       | g     | 144                     | 2732               | 2740     | 26.1       |  |  |  |
| <b>X</b> 81 | 85 # Mineralfutter Milchkuh Ia                                                                                                    | 0.120             | 0.114          | Ruminale N-Bilanz (RNB)       | g     | 0                       | 0                  | 5        | _          |  |  |  |
|             | 25 Old Kohlensaurer Kalk                                                                                                    | 0.040             | 0.040          | Debfeger (VE)                 | %     | 23                      | 2442               | 23       | 10.0.0/    |  |  |  |
| 88          | 02 Vormi. Kraftf. Milchkühe                                                                                                    | 1 0.000           | 0.000          | Rollidser (AF)                | g     | 192                     | 3413               | 3001     | 19.2 %     |  |  |  |
|             | Summe                                                                                                    | 45.100            | 19.000         | Rufflaser (Gruur.)            | g     | 210                     | 2400               | 3422     | 21.0 %     |  |  |  |
|             |                                                                                                    |                   |                | Zucker (XZ)                   | 9     | 219                     | 1422               | 4105     | 4.8%       |  |  |  |
|             |                                                                                                    |                   |                | Stärke + Zucker               | 0     | 267                     | 5688               | 5085     | 26.7 %     |  |  |  |
|             |                                                                                                    |                   |                | pansenabb. Kohlenh.           | q     | 218                     | 4740               | 4149     | 21.8 %     |  |  |  |

Abbildung 1

# 1. Festlegen der Parameter, welche für die Zuteilung notwendig sind (Reiter "Kennwerte Mischung")

Durch den Einbau der Futteraufnahmeschätzformel hat sich die Zuteilung des Kraftfutters grundlegend geändert. Sie ist jetzt von der Futteraufnahme und damit von der Laktationskurve abhängig. Deswegen müssen unter dem Reiter "**Kennwerte Mischung"**, unter dem man die Grundration eingibt, einige Parameter angepasst werden, damit das Programm weiß, nach welchen Eckdaten und Kriterien es das Kraftfutter zuteilen soll. In Abbildung 2 werden die Schritte erläutert.

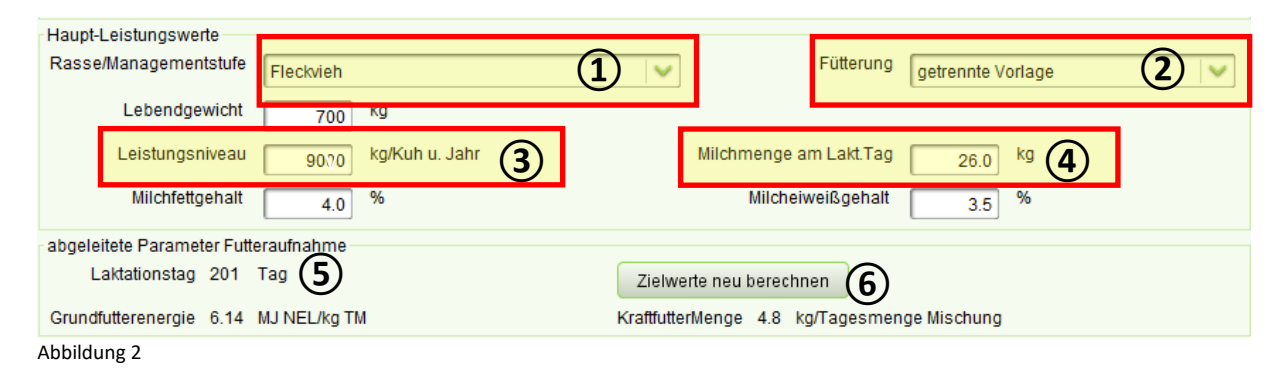

Unter ① in Abbildung 2 wählt man die Rasse/Managementstufe aus. Hier stehen jeweils die Rasse Fleckvieh, Braunvieh und Holstein zur Auswahl. Für die Rasse Holstein wird noch einmal zwischen einer mittleren und einer hohen Managementstufe unterschieden, so dass man hier vier Auswahlmöglichkeiten hat.

Unter ② wählt man die Futtervorlage aus. Hier hat man die Auswahl zwischen **TMR** und **getrennter Vorlage**.

Unter ③ wird die durchschnittliche Herdenjahresleistung eingegeben. Der für die Futteraufnahme hinterlegte Bereich geht von 7.500 bis 11.500 kg Milch. Liegt die individuelle Leistung darunter, wird die Kurve für 7.500 kg Milch, liegt die individuelle Leistung darüber, wird die Kurve für 11.500 kg Milch ausgewählt.

Unter ④ trägt man die Tages-Milchleistung ein, für die die Ration im Trog ausgelegt sein soll. Voreingestellt ist die am angegebenen Laktationstag errechnete Milchmenge. Die Milchmenge wird bei Änderung der Laktationsdauer für den angegebenen Laktationstag neu berechnet (siehe ⑤).

Unter (5) wird der Laktationstag errechnet, der <sup>2</sup>/<sub>3</sub> der Laktationslänge entspricht. Die an diesem Tag errechnete Milchleistung ist ein Vorschlag für die Höhe der Aufwertung der Ration. Die Laktationsdauer kann man unter dem Reiter Zuteilung eingeben. Die Laktationsdauer (ZKZ minus Trockenstehzeit) sollte der Realität angepasst oder die Grundeinstellung belassen werden. Sollte die Laktationsdauer nicht bekannt sein, **muss** die Grundeinstellung belassen werden, da sich sonst der berechnete Laktationstag verschiebt. Dadurch stimmen die Zielwerte der Ration nicht mit der Realität überein und die Zuteilung erfolgt nicht wie gewünscht.

(6) muss angeklickt werden, damit die Zielwerte der Ration neu berechnet werden. Dies ist erforderlich wenn die Laktationsdauer geändert wurde oder Änderungen an der Ration vorgenommen wurden.

# 2. Die Zuteilart für die einzelnen Futtermittel festlegen (Reiter "zuteilen")

Wird eine Teil-TMR verfüttert, ist es zwingend erforderlich, dass die Anteile innerhalb dieser TMR gleich bleiben. Dies wird erreicht indem alle Futtermittel dieser Teil-TMR (außer die Futtermittel, die über die Kraftfutterstation oder als Handgaben gefüttert werden) die **Zuteilart** "**Verdrängung Teilgrundmischung**" (Abbildung 3 ①)erhalten.

Wird zum Beispiel noch eine gleichbleibende Menge Heu als Handgabe am Trog gefüttert (als Lockfutter), kann dies mit der Zuteilart "**Feste Mengen**" berücksichtigt werden.

Das Milchleistungsfutter an der Kraftfutterstation wird nach seinem Zweck zugeteilt:

| Ausgeglichenes MLF oder Energiefutter: | Energie                  |
|----------------------------------------|--------------------------|
| Eiweißfuttermittel:                    | <b>Ausgleich Protein</b> |

| 5 | Speiche                                                                                       | rn <u>I</u> mp | oort <u>E</u> instellungen ?   | Über <u>s</u> icht      | Einzelmischung          | <u>F</u> utterm | iittel Futte            | ermittel <u>G</u> ehalt | Ш            | of Plar      |  |  |
|---|-----------------------------------------------------------------------------------------------|----------------|--------------------------------|-------------------------|-------------------------|-----------------|-------------------------|-------------------------|--------------|--------------|--|--|
| E | Betriebe                                                                                      | R              | eport Futtermittelvergle       | ich Betri               | iebMustermann, Max 😣    |                 |                         |                         |              |              |  |  |
|   | Tagesf                                                                                        | utter Mild     | hkühe mit Zuteilung            |                         |                         |                 |                         |                         |              |              |  |  |
|   | Kennwerte Mischung × zuteilen × Zuteilung Ergebnis × Löhr-Methode × Vergleich (Leistung) × Di |                |                                |                         |                         |                 |                         |                         |              |              |  |  |
|   | ■ ■ % ▷ Opt                                                                                   |                |                                |                         |                         |                 |                         |                         |              |              |  |  |
|   | Entf                                                                                          | . Futter       | . Bezeichnung                  | Anteil ><br>FM Mischung | Zuteilung               | ×               | Min. Zute ×<br>FM Misch | Max. Zute×<br>FM Misch  | Teil         | Opti         |  |  |
|   | X                                                                                             | 2026           | # Grassilage 3. Schnitt        | 23.000                  | Verdräng. Teilgrundn    | nischung        | 0.000                   | 0.000                   |              | $\checkmark$ |  |  |
|   | X                                                                                             | 2206           | # MaisSilage                   | 16.000                  | Verdräng. Teilgrundn    | nischung        | 0.000                   | 0.000                   |              | $\checkmark$ |  |  |
|   | X                                                                                             | 5206           | Std MaisKornSilage Schrot      | 3.000                   | Verdräng. Teilgrundn    | nischung        | 0.000                   | 0.000                   |              | $\checkmark$ |  |  |
|   | X                                                                                             | 4205           | Std Körnermais                 | 1.100                   | Verdräng. Teilgrundn    | nischung        | 0.000                   | 0.000                   |              | $\checkmark$ |  |  |
|   | X                                                                                             | 4435           | Std Sojabohnen, getoastet      | 1.000                   | Verdräng. Teilgrundn    | nischung        | 0.000                   | 0.000                   |              | $\checkmark$ |  |  |
|   |                                                                                               | 6425           | Std RapsExtraktionsSchrot      | 0.900                   | Verdräng. Teilgrundn    | nischung        | 0.000                   | 0.000                   |              | $\checkmark$ |  |  |
|   |                                                                                               | 8185           | # Mineralfutter Milchkuh lakti | 0.120                   | Verdräng. Teilgrundn    | nischung        | 0.000                   | 0.000                   |              | $\checkmark$ |  |  |
|   |                                                                                               | 4925           | Std Kohlensaurer Kalk          | 0.040                   | Verdräng. Teilgrundn    | nischung        | 0.000                   | 0.000                   |              | $\checkmark$ |  |  |
|   |                                                                                               | 8802           | Vormi. Kraftf. Milchkühe       | 0.000                   | Energie                 | $\sim$          | 0.000                   | 0.000                   | $\checkmark$ |              |  |  |
|   |                                                                                               |                | Summe                          | 45.160                  | Ausgleich Protein       | ~               |                         |                         |              |              |  |  |
|   |                                                                                               |                |                                |                         | Ausgl. Prot. 2. weitere | Stufe           |                         |                         |              |              |  |  |
|   |                                                                                               |                |                                |                         | Ausgl. Prot. 3. weitere | Stufe           |                         |                         |              |              |  |  |
|   |                                                                                               |                |                                |                         | Ausal, Prot. 4. weitere | Stufe           |                         |                         |              |              |  |  |
|   |                                                                                               |                |                                |                         | Mineralfutter           |                 |                         |                         |              |              |  |  |
|   |                                                                                               |                |                                |                         | Verdräng Teilgrundmi    | ischung         |                         |                         |              |              |  |  |
|   |                                                                                               |                |                                |                         | Enorgio                 | schung          |                         |                         |              |              |  |  |
|   |                                                                                               |                |                                |                         | A weiters Energie       |                 |                         |                         |              |              |  |  |
|   |                                                                                               |                |                                |                         | 1. weitere Energië      | $\sim$          |                         |                         |              |              |  |  |

Abbildung 3

Durch einen Klick in die Zelle des jeweiligen Futtermittels erscheint ein Menü und die Zuteilart kann ausgewählt werden. Sind die Bezeichnungen bekannt, kann schnell mit der Eingabe des ersten Buchstabens (z.B. "v" für "Verdrängung Teilgrundmischung" ①) die jeweilige Zuteilart ausgewählt werden. Für das Kraftfutter, welches zugeteilt werden soll, wird "Energie" ausgewählt. Dann teilt das Programm nach der Energie das Kraftfutter zu.

Begrenzungen für Futtermittel festlegen:

Es gibt die Möglichkeit, Mindest- oder Höchstmengen 2 für einzelne Futtermittel festzulegen. Z. B. kann die Höchstmenge des Kraftfutters unabhängig der Milchleistung auf 6 kg festgelegt werden, um eine Pansenübersäuerung im Hochleistungsbereich zu vermeiden. Aber man kann auch eine Mindestmenge von z.B. 1,2 kg einstellen, wie es z.B. für AMS notwendig ist. Diese Einstellungen gelten dann jeweils für die gesamte Laktation.

Sollen Mindest-, Höchst- oder feste Mengen nur für einzelne Abschnitte der Laktation gelten, müssen die betreffenden Futtermittel vor dem Erstellen der Abschnitte mit einem Teilmischungshäkchen versehen werden, Abbildung 4 ③. Im Beispiel sollen ein Milchleistungsfutter und Propylenglykol zugeteilt werden. Propylenglykol erhält hier die Zuteilung nach "1. weitere Energie".

| Kei  | nnwerte Mischung 🗙 🔪 zuteilen 🗙 | Zuteilung            | Ergebnis ×   | Löhr-Meth           | ode ×                            | Vergleich (Leist            | ung) ×       |              |
|------|---------------------------------|----------------------|--------------|---------------------|----------------------------------|-----------------------------|--------------|--------------|
|      | 📑 🛱 % 🌮 Opt                     |                      |              |                     |                                  |                             | -++          | † 🗙          |
| Ent  | . Futte Bezeichnung             | Anteil ×<br>FM Misch | Zuteilung ×  | Min. Zut×<br>FM Mis | Max. Zu… <sup>×</sup><br>FM Mis… | Preis (€)     ×<br>FM Misch | Tei          | Opti         |
| X    | 2026 Std GrasSil, angew., 2.un  | 23.00                | Verdräng. Te | 0.00                | 0.00                             | 4.55                        |              | $\checkmark$ |
| X    | 2206 Std MaisSilage, in Wachs   | 16.00                | Verdräng. Te | 0.00                | 0.00                             | 4.55                        |              | $\checkmark$ |
| X    | 4205 Std Körnermais             | 1.10                 | Verdräng. Te | 0.00                | 0.00                             | 13.00                       |              | $\checkmark$ |
| X    | 4435 Std Sojabohnen, getoastet  | 1.00                 | Verdräng. Te | 0.00                | 0.00                             | 30.00                       |              | $\checkmark$ |
| X    | 4925 Std Kohlensaurer Kalk      | 0.04                 | Verdräng. Te | 0.00                | 0.00                             | 2.99                        |              | $\checkmark$ |
| X    | 5206 Std MaisKornSilage Schrot  | 3.00                 | Verdräng. Te | 0.00                | 0.00                             | 11.00                       |              |              |
| X    | 6425 Std RapsExtraktionsSchrot  | 0.90                 | Verdräng. Te | 0.00                | 0.00                             | 26.20                       | E            | -7           |
| X    | 8127 Std MilchleistFutter, 18%  | 0.00                 | Energie      | 0.00                | 0.00                             | 26.05                       | $\checkmark$ |              |
| X    | 8185 Std Mineralfutter Milchkuh | 0.12                 | Verdräng. Te | 0.00                | 0.00                             | 60. <mark>00</mark>         |              |              |
| X    | 5975 Std Propylenglykol         | 0.00                 | 1. weitere E | 0.00                | 0.00                             | 45.00                       | $\checkmark$ |              |
|      | Summe                           | 45.16                |              |                     |                                  | 2.86                        |              |              |
| Abbi | ldung 4                         |                      |              |                     |                                  |                             | 3            |              |

Nach der Stellung der Zuteilabschnitte (siehe Kapitel B)) können die Begrenzungen für jeden Abschnitt einzeln ausgefüllt werden **4**.

Soll eine feste Menge zugeteilt werden, wie im Beispiel bei Propylenglykol, wird beim Min- und Max-Wert die gleiche Menge eingetragen. Auch ein detaillierter Anfütterungsplan mit pro Abschnitt ansteigenden KF-Mengen bis zum Erreichen der Maximalleistung ist erstellbar. Im Beispiel endet die manuelle Einstellung bei abflachender Laktationskurve (hier: ab Tag 73). Ab hier teilt Zifo2 das Kraftfutter dann bedarfsgerecht je nach Milchleistung zu. Wenn diese Daten in den Transponder übertragen werden, sollte die Veränderung bei der An- und Abfütterung max. 250 g Kraftfutter pro Kuh und Tag betragen.

| Grundlegend | le Abschnittsdefition                 |            |           |           |      |       |       |              |                |                |                |  |  |
|-------------|---------------------------------------|------------|-----------|-----------|------|-------|-------|--------------|----------------|----------------|----------------|--|--|
| Bezeichnun  | a                                     |            |           |           |      |       |       |              |                |                |                |  |  |
|             | 3 [                                   |            |           |           |      |       |       |              |                |                |                |  |  |
| 0           | Milchmenge am Lakt.                   | Гад        | Schritt   | :         | 2.0  |       |       |              |                |                | kg             |  |  |
| 0           | Melktage Laktation                    | 30         | 15 VO     |           | 1    | his 🗌 | 305   |              |                | Schritt:       | 21 Tage        |  |  |
| C           | Mentage Eaktation                     |            | <u> </u>  |           |      |       |       |              |                |                | 21 Tuge        |  |  |
| Standard-Zu | teilart                               | Zuteilung  | gesamt du | rchführen |      |       |       |              | ~              |                |                |  |  |
| 1. Caluita  | Sebriti Erstelle anudezende Abeebrite |            |           |           |      |       |       |              |                |                |                |  |  |
| 1. Schritt: | Erstelle grunalegenae A               | abschnitte |           |           |      |       |       |              |                |                |                |  |  |
|             |                                       |            |           |           |      |       |       |              |                |                |                |  |  |
| L           |                                       |            |           |           |      |       |       | (4)          |                |                |                |  |  |
| Milch       | Tage Zuteilart                        | Aufteil    | Entfer    | Tage      | Tage | Gewi  | Milch | Std Propylen | Std Propylengl | Std Milchleist | Std Milchleist |  |  |
|             |                                       |            |           |           |      |       |       | Min FM       | Max FM         | Min FM         | Max FM         |  |  |
| 26.0        | 5 Zuteilung                           | A          | Í         | 1         | 5    | 700   | 26.0  | 0.3          | 0.3            | 0.0            | 2.0            |  |  |
| 28.0        | 6 Zuteilung                           | A          | E         | 6         | 11   | 700   | 28.0  | 0.3          | 0.3            | 0.0            | 3.0            |  |  |
| 30.0        | 5 Zuteilung                           | A          | E         | 12        | 16   | 700   | 30.0  | 0.3          | 0.3            | 0.0            | 3.5            |  |  |
| 32.0        | 6 Zuteilung                           | A          | E         | 17        | 22   | 700   | 32.0  | 0.3          | 0.3            | 0.0            | 4.0            |  |  |
| 34.0        | 4 Zuteilung                           | A          | E         | 23        | 26   | 700   | 34.0  | 0.2          | 0.2            | 0.0            | 4.5            |  |  |
| 37.0        | 4 Zuteilung                           | A          | E         | 27        | 30   | 700   | 37.0  | 0.2          | 0.2            | 0.0            | 5.0            |  |  |
| 39.0        | 11 Zuteilung                          | A          | E         | 31        | 41   | 700   | 39.0  | 0.0          | 0.0            | 0.0            | 6.0            |  |  |
| 37.0        | 31 Zuteilung                          | A          | E         | 42        | 72   | 700   | 37.0  | 0.0          | 0.0            | 0.0            | 0.0            |  |  |
| 35.0        | 22 Zuteilung                          | A          | E         | 73        | 94   | 700   | 35.0  | 0.0          | 0.0            | 0.0            | 0.0            |  |  |
| 33.0        | 25 Zuteilung                          | A          | E         | 95        | 119  | 700   | 33.0  | 0.0          | 0.0            | 0.0            | 0.0            |  |  |
| 31.0        | 25 Zuteilung                          | A          | E         | 120       | 144  | 700   | 31.0  | 0.0          | 0.0            | 0.0            | 0.0            |  |  |
| 29.0        | 28 Zuteilung                          | A          | E         | 145       | 172  | 700   | 29.0  | 0.0          | 0.0            | 0.0            | 0.0            |  |  |
| 27.0        | 28 Zuteilung                          | A          | E         | 173       | 200  | 700   | 27.0  | 0.0          | 0.0            | 0.0            | 0.0            |  |  |
| 25.0        | 25 Zuteilung                          | A          | E         | 201       | 225  | 700   | 25.0  | 0.0          | 0.0            | 0.0            | 0.0            |  |  |
| 23.0        | 25 Zuteilung                          | A          | E         | 226       | 250  | 700   | 23.0  | 0.0          | 0.0            | 0.0            | 0.0            |  |  |
| 21.0        | 29 Zuteilung                          | A          | E         | 251       | 279  | 700   | 21.0  | 0.0          | 0.0            | 0.0            | 0.0            |  |  |
| 19.0        | 26 Zuteilung                          |            |           | 280       | 305  | 700   | 19.0  | 0.0          | 0.0            | 0.0            | 0.0            |  |  |

Abbildung 5

#### B) Zuteilung durchführen (Reiter "zuteilen")

|                        | 0        | 2         |    |                     |       |
|------------------------|----------|-----------|----|---------------------|-------|
| Abschnittsdefinition ü | ber Tage | <u> </u>  |    |                     |       |
|                        |          |           |    |                     |       |
| Melktage Laktation:    | 305      | Von:      | 1  | Bis:                | 305   |
|                        |          |           |    |                     |       |
| Stalltage:             | 400      | Leertage: | 95 | Laktation im Jahr : | 0.913 |
|                        |          |           |    |                     |       |
| Abbildung 6            |          |           |    |                     |       |

Auf der linken Seite kann unter ① die Laktationsdauer (ZKZ minus Trockenstehzeit) der Realität auf dem Betrieb angepasst werden (siehe Seite 2, **Abb.2**; ⑤). Sollte die Laktationsdauer nicht bekannt sein, **muss** die Grundeinstellung belassen werden. Eine Verkürzung macht aber keinen Sinn, da die Laktationskurve nicht zusammengeschoben sondern abgeschnitten wird. Dadurch wird dann eine falsche TM-Aufnahme unterstellt.

| Grundlegend     | Abschnittsd                                 | lefition       |                |               |                  |          |          |         |              |             |  |
|-----------------|---------------------------------------------|----------------|----------------|---------------|------------------|----------|----------|---------|--------------|-------------|--|
| Bezeichnung     | 2                                           |                |                |               |                  |          |          |         |              |             |  |
| 0               | Milchmeng                                   | e am Lakt.Ta   | g S            | chritt:       | 2.0 3            |          |          |         |              | kg          |  |
| 03              | Melktage La                                 | aktation       | 305            | von           | 1 <del>bis</del> | 305      |          |         | Schri        | tt: 21 Tage |  |
| Standard-Zut    | eilart                                      | Zu             | teilung gesam  | t durchführen | 1                |          |          |         | $\checkmark$ |             |  |
| 1. Schritt:     | 1. Schritt Erstelle grundlegende Abschnitte |                |                |               |                  |          |          |         |              |             |  |
| Milch           | Tage                                        | Zuteilart      | Aufteilen      | Entfernen     | Aktionspunkt     | Tage Von | Tage Bis | Gewicht | Milch        |             |  |
| 39.0            | 41                                          | Zuteilung g    | Aufteil        | /             |                  | 1        | 41       | 700     | 39.0         |             |  |
| 38.0            | 1                                           | Zuteilung g    |                | Entfer        |                  | 42       | 42       | 700     | 38.0         |             |  |
| 37.0            | 21                                          | Zuteilung g    | Aufteil        | Entfer        |                  | 43       | 63       | 700     | 37.0         |             |  |
| 36.0            | 11                                          | Zuteilung g    | Aufteil        | Entfer        |                  | 64       | 74       | 700     | 36.0         |             |  |
| 35.0            | 10                                          | Zuteilung g    | Aufteil        | Entfer        |                  | 75       | 84       | 700     | 35.0         |             |  |
| 34.0            | 21                                          | Zuteilung g    | Aufteil        | Entfer        |                  | 85       | 105      | 700     | 34.0         |             |  |
| 33.0            | 11                                          | Zuteilung g    | Aufteil        | Entfer        |                  | 106      | 116      | 700     | 33.0         |             |  |
| 32.0            | 10                                          | Zuteilung g    | Aufteil        | Entfer        |                  | 117      | 126      | 700     | 32.0         |             |  |
| 31.0            | 11                                          | Zuteilung g    | Aufteil        | Entfer        |                  | 127      | 137      | 700     | 31.0         |             |  |
| 30.0            | 10                                          | Zuteilung g    | Aufteil        | Entfer        |                  | 138      | 147      | 700     | 30.0         |             |  |
| 29.0            | 21                                          | Zutellung g    | Auttell        | Entter        |                  | 148      | 168      | 700     | 29.0         |             |  |
| 28.0            | 11                                          | Zutellung g    | Auttell        | Entier        |                  | 109      | 1/9      | 700     | 28.0         |             |  |
| 27.0            | 21                                          | Zuteilung g    | Auffeil        | Entfor        |                  | 100      | 210      | 700     | 27.0         |             |  |
| 22.0            | 41                                          | Zuteilung g    | Auffeil        | Entfer        |                  | 211      | 251      | 700     | 22.0         |             |  |
| 19.0            | 54                                          | Zuteilung g    |                | Entretta      |                  | 252      | 305      | 700     | 19.0         |             |  |
| 2. Schritt: Abs | chnittsuntert                               | eilung erstell | en und Zuteilu | ng durchführe | n (5)            |          |          |         |              |             |  |

Abbildung 7

Auf der rechten Seite findet nun die eigentliche Zuteilung statt. Hier gibt es die Möglichkeit, die Zuteilung mit einer **Bezeichnung** zu benennen (2). Dies ist sinnvoll, wenn verschiedene Varianten ausprobiert werden. So können diese Varianten besser auseinandergehalten werden. Wird keine eigene Bezeichnung eingegeben, generiert das Programm eine Bezeichnung mit Nummer.

Bei der Abschnittserstellung **nach Milchmenge** (3) kann die Schrittgröße eingestellt werden (Voreinstellung: 2 kg Milch).

Bei der Abschnittserstellung **nach Melktagen** (3), muss eine Schrittgröße in Tagen eingegeben werden (Voreinstellung: 7 Tage).

## 1. Schritt: "Erstelle grundlegende Abschnitte" ④

Hier wird die im Programm hinterlegte Laktationskurve in einzelne Abschnitte eingeteilt, im Beispiel sind es 16. Einzelne Abschnitte können entfernt (d.h. anderen Abschnitten zugeschlagen) oder aufgeteilt werden. Beispiele: Aufteilen eines Abschnitts, damit die fehlende Milchleistungsstufe angezeigt wird oder entfernen eines Abschnitts bei dem kein Kraftfutter mehr zugeteilt wird. Einzig der erste und der letzte Abschnitt können nicht gelöscht werden.

## 2. Schritt: "Abschnittsunterteilung erstellen und Zuteilung durchführen" (5)

Jetzt werden für die einzelnen Abschnitte Rationsvorschläge errechnet. Zifo 2 versucht dabei immer die TM-Aufnahme erreichen, den Bedarf der Inhaltsstoffe NEL, XP, nXP, Ca, P, Na decken und die vorgegebene Grundfuttermenge erreichen. Stehen genügend Futtermittel zur Auswahl, wird das Günstigste gewählt.

#### C) Zuteilung anzeigen

| Kennwei    | te Mischung  | × ZL        | uteilen ×    | Zuteilun      | g Ergebnis 🛛 | Löhr       | -Methode     | ×       | Vergleich ( | (Leistung) × | Diagra    | mme Zuteilung      | × 🖻         |          |
|------------|--------------|-------------|--------------|---------------|--------------|------------|--------------|---------|-------------|--------------|-----------|--------------------|-------------|----------|
| 2. nachZut | eilung gesar | mt von Tage | sfutter Mild | hkühe mit Zu  | teilung      |            |              |         |             |              |           |                    |             |          |
| L          |              |             |              |               |              |            |              |         |             |              |           |                    |             |          |
|            |              |             |              |               |              |            |              |         |             |              |           |                    |             |          |
| Futternum  | Futtertag    | e Tage von  | Tage bis     | 2026          | 2206         | 4205       | 443          | 35      | 4925        | 5206         | 6425      | 8185               | 8802        | Summe    |
| Futtermitt | el           |             |              | Grassilage    | MaisSilage   | Std Körne  | r Std Soj    | jabo    | Std Kohlen  | Std MaisKo.  | Std RapsE | Mineralfutt        | Vormi. Kraf |          |
| Zuteilungs |              |             |              | Verdräng      | Verdräng     | Verdräng.  | Verdrä       | ng      | Verdräng    | Verdräng     | Verdräng. | Verdräng           | Energie     |          |
| 39.0 ka    | 41           | 1           | 41           | 20.378        | 14.176       | 0.9        | 75 (         | 0.886   | 0.035       | 2.658        | 0.79      | 7 0.106            | 7,240       | 47.251   |
| 38.0 kg    | 1            | 42          | 42           | 20.508        | 14.266       | 0.98       | 31 (         | 0.892   | 0.036       | 2.675        | 0.80      | 2 0.107            | 6.731       | 46.997   |
| 37.0 kg    | 21           | 43          | 63           | 21.154        | 14.716       | 1.01       | 12 (         | 0.920   | 0.037       | 2.759        | 0.82      | B 0.110            | 5.819       | 47.355   |
| 36.0 kg    | 11           | 64          | 74           | 21.450        | 14.922       | 1.02       | 26 (         | 0.933   | 0.037       | 2.798        | 0.83      | 9 0.112            | 5.181       | 47.297   |
| 35.0 kg    | 10           | 75          | 84           | 21.632        | 15.048       | 1.03       | 35 (         | 0.941   | 0.038       | 2.822        | 0.84      | 6 0.113            | 4.631       | 47.104   |
| 34.0 kg    | 21           | 85          | 105          | 21.917        | 15.247       | 1.04       | 48 (         | 0.953   | 0.038       | 2.859        | 0.85      | B 0.114            | 4.001       | 47.034   |
| 33.0 kg    | 11           | 106         | 116          | 22.146        | 15.406       | 1.0        | 59 (         | 0.963   | 0.039       | 2.889        | 0.86      | 7 0.116            | 3.414       | 46.897   |
| 32.0 kg    | 10           | 117         | 126          | 22.277        | 15.497       | 1.0        | 65 (         | 0.969   | 0.039       | 2.906        | 0.87      | 2 0.116            | 2.890       | 46.630   |
| 31.0 kg    | 11           | 127         | 137          | 22.499        | 15.652       | 1.0        | 76 (         | 0.978   | 0.039       | 2.935        | 0.88      | 0 0.117            | 2.295       | 46.471   |
| 30.0 kg    | 10           | 138         | 147          | 22.530        | 15.673       | 1.0        | /8 (<br>)0 ( | 0.980   | 0.039       | 2.939        | 0.88      | 2 0.118            | 1.848       | 46.086   |
| 29.0 kg    | 21           | 148         | 108          | 22.111        | 15.845       | 1.00       | 39 (<br>De ( | 0.990   | 0.040       | 2.971        | 0.89      | 1 0.119            | 1.234       | 45.956   |
| 28.0 kg    | 10           | 109         | 1/9          | 22.914        | 15.940       | 1.0        | 10 U         | 1.007   | 0.040       | 2.989        | 0.89      | 7 0.120<br>6 0.121 | 0.705       | 45.690   |
| 26.0 kg    | 21           | 100         | 210          | 23.133        | 16.023       | 1.10       | 12 .         | 1.001   | 0.040       | 3.020        | 0.90      | 1 0.121            | 0.001       | 45.226   |
| 22.0 kg    | 41           | 211         | 251          | 22.004        | 15 431       | 1.0        | 31 (         | 0.964   | 0.039       | 2 893        | 0.86      | B 0.120            | 0.000       | 43.554   |
| 19.0 kg    | 54           | 252         | 305          | 21 901        | 15 235       | 1.0        | 17 (         | 0.952   | 0.038       | 2.857        | 0.85      | 7 0 114            | 0.000       | 43.002   |
| Summe      | 305          | 202         |              | 6689.68       | 4653.67      | 319.94     | 13 290       | 0.834   | 11.642      | 872.588      | 261.75    | 6 34.883           | 757,750     | 13892.72 |
| Mittel     |              |             |              | 21.933        | 15.258       | 1.04       | 19 (         | 0.954   | 0.038       | 2.861        | 0.85      | B 0.114            | 2.484       | 45.550   |
| ļ          |              |             |              |               |              |            |              |         |             |              |           |                    |             |          |
|            |              |             |              |               |              |            |              | _       |             |              |           |                    |             |          |
| 2. nachZut | eilung gesar | mt von Tage | sfutter Mild | hkühe mit Zu: | teilung      |            |              |         |             |              |           |                    |             |          |
| · · · · ·  |              |             |              |               |              |            |              |         |             |              |           |                    |             |          |
| Abachnitt  | Coholt       | Cobolt      | Cobo         | lt Cobr       | It Loiot     | 100 0      | abalt 🕢      | oietu   | na Loist    |              | una Coh   | alt Loistung       | Loictung    |          |
| Abschnitt  | Genald       | Genald      | Gena         | int Gena      | IL Leist     | ing G      |              | Leistur | ng Leist    | ung Leisi    | ung Gen   | ant Leistung       | Leistung    |          |
|            | Kg I M-Auth. | Kg Grobt-Th | и kg Grun    | or kg krat    | -IM aNDFO    | om ( Struk |              | NEL     | XI          | P n2         | P gRi     | IB gCa             | gP          |          |
|            |              |             |              |               | % Ra         | tion (an   | DFom)        | KG MIIC | сn кgм      | IICN KG M    | licn      | Kg Milch           | Kg MIICN    |          |
| 39.0 kg    | 23.3         | 12.0        | 6            | 12.6          | 10.7         | 25.7       | 42.2         | 3       | 39.0        | 39.4         | 37.9      | 20 37              | .3 46       | .4       |
| 38.0 Kg    | 22.9         | 12.         | 1            | 12.7          | 10.3         | 26.2       | 43.4         |         | 38.0        | 38.4         | 37.0      | 19 36              | .6 45       | .1       |
| 37.0 Kg    | 22.7         | 13.         | 1<br>2       | 13.1          | 9.0          | 20.2       | 45.5         |         | 37.0        | 37.2         | 30.0      | 16 30              | 5 43        | .3       |
| 35.0 kg    | 22.3         | 13.         | 1            | 13.3          | 9.1          | 20.2       | 47.1         |         | 25.0        | 30.2         | 30.0      | 10 30              | 0 40        | 2        |
| 34.0 kg    | 21.0         | 13.         | +<br>6       | 13.4          | 8.1          | 20.0       | 50.2         |         | 34.0        | 34.1         | 33.1      | 13 34              | 3 38        | 8        |
| 33.0 kg    | 21.4         | 13          | 7            | 13.7          | 77           | 30.4       | 51.9         |         | 33.0        | 33.1         | 32.2      | 12 33              | 7 37        | 4        |
| 32.0 kg    | 21.0         | 13.         | 8            | 13.8          | 7.2          | 31.1       | 53.5         |         | 32.0        | 32.0         | 31.2      | 11 33              | .0 36       | 0        |
| 31.0 kg    | 20.7         | 13.9        | 9            | 13.9          | 6.7          | 32.0       | 55.4         |         | 31.0        | 31.0         | 30.3      | 10 32              | .4 34       | .5       |
| 30.0 kg    | 20.3         | 13.9        | 9            | 13.9          | 6.3          | 32.6       | 57.0         | 3       | 30.0        | 30.0         | 29.4      | 9 31               | .7 33       | .2       |
| 29.0 kg    | 19.9         | 14.1        | 1            | 14.1          | 5.9          | 33.5       | 59.2         | 2       | 29.0        | 28.9         | 28.4      | 7 31               | .0 31       | .7       |
| 28.0 kg    | 19.6         | 14.3        | 2            | 14.2          | 5.4          | 34.3       | 61.2         | 2       | 28.0        | 27.9         | 27.5      | 6 30               | .4 30       | .3       |
| 27.0 kg    | 19.2         | 14.3        | 3            | 14.3          | 4.9          | 35.3       | 63.6         | 2       | 27.0        | 26.9         | 26.5      | 5 29               | .7 28       | .7       |
| 26.0 kg    | 19.1         | 14.3        | 2            | 14.2          | 4.8          | 35.5       | 64.2         | 2       | 26.5        | 26.5         | 26.1      | 5 29               | .4 28       | .3       |
| 22.0 kg    | 18.4         | 13.1        | 7            | 13.7          | 4.6          | 35.5       | 66.1         | 2       | 24.8        | 25.0         | 24.7      | 4 28               | .0 26       | .9       |
| 19.0 kg    | 18.1         | 13.         | 5            | 13.5          | 4.6          | 35.5       | 66.8         | 2       | 24.2        | 24.5         | 24.2      | 4 27               | .6 26       | .5       |
| Mittel     | 20.4         | 131         | 6            | 13.6          | 6.8          | 32.0       | 56.7         |         | 30.4        | 30.5         | 29.8      | 10 31              | 8 34        | 2        |

# Abbildung 8

Nach dem zweiten Schritt füllen sich auf dem Reiter "**Zuteilung Ergebnis**" zwei Tabellen wie in Abbildung 6 dargestellt. In der unteren Tabelle müssen vor allem bei hohen Leistungen die Parameter der Ration, insbesondere Strukturindex ① geprüft und ggf. Trogration und Leistungskraftfutter angepasst werden. Zusätzlich können die Rationen der einzelnen Abschnitte im Reiter "Übersicht" bei Bedarf einzeln aufgerufen und wenn nötig geändert werden.

#### D) Erstellen einer Zuteilliste für den Ausdruck

Wie alle Tabellen in Zifo2 können auch die Tabellen im Reiter "Zuteilung Ergebnis" über das Symbol ausgedruckt werden. In der Praxis genügt es, nur das oder die Leistungskraftfutter und die Leistung auszudrucken. Die Spalten mit den Futtermitteln können vom Nutzer reduziert werden.

Die Futtermittel, die ausgedruckt werden sollen, müssen als Teilmischung abgespeichert werden. Möglich ist dies in den Reitern "**zuteilen**" oder auch "**Kennwerte Mischung**".

(1) gewünschte/gewünschtes Futtermittel in Spalte **Teilmischung?** auswählen

(2) aktuelle Teilmischung speichern: in wiedererkennbarem Namen eintragen und mit Enter bestätigen, so dass eine Speicherbestätigung erscheint

| Speichern Import Einstellungen ? Übe                           | r <u>s</u> icht Einzelmisch | ung <u>F</u> utterr | nittel 📔 Futte |  |  |  |  |  |  |  |  |
|----------------------------------------------------------------|-----------------------------|---------------------|----------------|--|--|--|--|--|--|--|--|
| Betriebe Report Futtermittelvergleich BetriebMustermann, Max × |                             |                     |                |  |  |  |  |  |  |  |  |
| Tagesfutter Milchkühe mit Zuteilung                            | (3                          | /                   |                |  |  |  |  |  |  |  |  |
| Kennwerte Mischung × zuteilen × Zuteilung Ergebnis ×           |                             |                     |                |  |  |  |  |  |  |  |  |
| Alle Futtermittel                                              |                             | × Te                | ilmischung?    |  |  |  |  |  |  |  |  |
| Fullermillenypen                                               | <u>S</u>                    | schung              |                |  |  |  |  |  |  |  |  |
| Eigene Teilmischungs-Definitionen                              | C.                          | 7.636               |                |  |  |  |  |  |  |  |  |
| X 2206 Aktuelle Teilmisch. speichern:                          | Transponder                 | 6.592               |                |  |  |  |  |  |  |  |  |
| × 4205 Std Körnermais                                          | 1.100                       | 0.968               | È l            |  |  |  |  |  |  |  |  |
| 🗙 4435 Std Sojabohnen, getoastet                               | 1.000                       | 0.935               |                |  |  |  |  |  |  |  |  |
| X 6425 Std RapsExtraktionsSchrot                               | 0.900                       | 0.801               |                |  |  |  |  |  |  |  |  |
| 8185 # Mineralfutter Milchkuh laktierend                       | 0.120                       | 0.114               |                |  |  |  |  |  |  |  |  |
| 4925 Std Kohlensaurer Kalk                                     | 0.040                       | 0.040               |                |  |  |  |  |  |  |  |  |
| 8802 Vormi. Kraftf. Milchkühe                                  | 0.000                       | 0.000               |                |  |  |  |  |  |  |  |  |
| Summe                                                          | 45.160                      | 19.036              |                |  |  |  |  |  |  |  |  |
|                                                                |                             |                     |                |  |  |  |  |  |  |  |  |

Abbildung 9

Im Reiter **"Zuteilung Ergebnis"** (3) mit **gleichem Button** gespeicherte eigene Teilmischung-Definition aufrufen. Die Spaltenanzahl reduziert sich auf die Futtermittel der vorher definierten Teilmischung.

| V                   | Z          | uteilung Erget | onis ×                            |                | 7      |
|---------------------|------------|----------------|-----------------------------------|----------------|--------|
| <b>v</b> F          | rischmasse | ~              | 30-                               | ••••           |        |
|                     |            | Alle           | Futtermittel                      |                | _      |
| 5206<br>Std IvaisKo | Transpon   | der Eig        | lermittellypen<br>jene Teilmischu | ungs-Definitio | onen 🕨 |
| Verdrang            | verdrang   | verdrang       | Energie                           |                |        |
| 2.658               | 0.797      | 0.106          | 7.240                             | 47.251         | ^      |
| 2.675               | 0.802      | 0.107          | 6.731                             | 46.997         |        |
| Abbildu             | ng 10      |                |                                   |                |        |

(4) Beim Klick auf das Druckersymbol der oberen Tabelle (Futtermengen) wird im Menü nachgefragt, ob die **Tabelle mit allen Spalten, nur mit den Leistungsspalten oder mit den Spalten für die Futtertage** gedruckt werden soll. Hier "Leistung" auswählen.

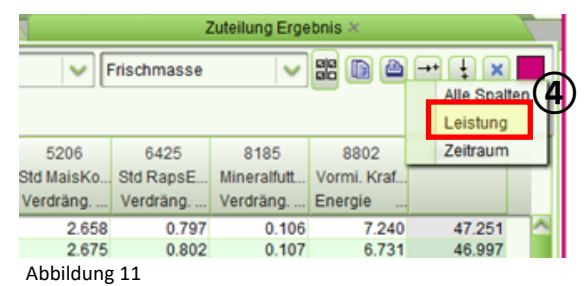

→ Ergebnis ist eine Tabelle (Abb. 12) mit Angabe der Milchleistung, der erforderlichen Kraftfutter-Zuteilmenge in kg und den Laktationstagen:

| Kennwerte        | Mischung ×                                                      | zuteilen | × Zute   | eilung Ergebni | s × Lö  | hr-N |  |  |  |  |  |
|------------------|-----------------------------------------------------------------|----------|----------|----------------|---------|------|--|--|--|--|--|
| 2. nachZuteil    | 2. nachZuteilung gesamt von Tagesfutter Milchkühe mit Zuteilung |          |          |                |         |      |  |  |  |  |  |
| Aktiver Filter:T | Aktiver Filter:Transponder                                      |          |          |                |         |      |  |  |  |  |  |
| Futternum        | Futtertage                                                      | Tage von | Tage bis | 8802           | Summe   |      |  |  |  |  |  |
| Futtermittel     |                                                                 |          |          | Vormi. Kraf    |         |      |  |  |  |  |  |
| Zuteilungs       |                                                                 |          |          | Energie        |         |      |  |  |  |  |  |
| 39.0 kg          | 41                                                              | 1        | 41       | 7.240          | 7.240   |      |  |  |  |  |  |
| 38.0 kg          | 1                                                               | 42       | 42       | 6.731          | 6.731   |      |  |  |  |  |  |
| 37.0 kg          | 21                                                              | 43       | 63       | 5.819          | 5.819   |      |  |  |  |  |  |
| 36.0 kg          | 11                                                              | 64       | 74       | 5.181          | 5.181   |      |  |  |  |  |  |
| 35.0 kg          | 10                                                              | 75       | 84       | 4.631          | 4.631   |      |  |  |  |  |  |
| 34.0 kg          | 21                                                              | 85       | 105      | 4.001          | 4.001   |      |  |  |  |  |  |
| 33.0 kg          | 11                                                              | 106      | 116      | 3.414          | 3.414   |      |  |  |  |  |  |
| 32.0 kg          | 10                                                              | 117      | 126      | 2.890          | 2.890   |      |  |  |  |  |  |
| 31.0 kg          | 11                                                              | 127      | 137      | 2.295          | 2.295   |      |  |  |  |  |  |
| 30.0 kg          | 10                                                              | 138      | 147      | 1.848          | 1.848   |      |  |  |  |  |  |
| 29.0 kg          | 21                                                              | 148      | 168      | 1.234          | 1.234   |      |  |  |  |  |  |
| 28.0 kg          | 11                                                              | 169      | 179      | 0.705          | 0.705   |      |  |  |  |  |  |
| 27.0 kg          | 10                                                              | 180      | 189      | 0.081          | 0.081   |      |  |  |  |  |  |
| 26.0 kg          | 21                                                              | 190      | 210      | 0.000          | 0.000   |      |  |  |  |  |  |
| 22.0 kg          | 41                                                              | 211      | 251      | 0.000          | 0.000   |      |  |  |  |  |  |
| 19.0 kg          | 54                                                              | 252      | 305      | 0.000          | 0.000   |      |  |  |  |  |  |
| Summe            | 305                                                             |          |          | 757.750        | 757.750 |      |  |  |  |  |  |
| Mittel           |                                                                 |          |          | 2.484          | 2.484   |      |  |  |  |  |  |
|                  |                                                                 |          |          |                |         |      |  |  |  |  |  |

Abbildung 12

vor dem Ausdruck noch

,00

Die Kilo-Angaben können hier durch Klick auf den "Runden"-Button wor dem geglättet werden.

#### E) Anwendungsbeispiele:

- 1. Zuteilung nach Melktagen in 21-Tage-Schritten
- 2. auf "Erstelle grundlegende Abschnitte" klicken
- Die ersten beiden Abschnitte zusammenfassen, indem im ersten Abschnitt "41" Tage eingetippt wird. (Hintergrund: die hinterlegte Laktationskurve hat ihren Höhepunkt am ca. 41. Laktationstag. Ziel ist die maximale Milchleistung und damit die maximale Kraftfuttergabe anzeigen zu lassen)
- 4.
- a. Bei Zuteilung **nach Laktationstag**: jetzt auf "Abschnittsunterteilung erstellen und Zuteilung durchführen" klicken.

Rationsparameter bei hoher Leistung prüfen und ggf. anpassen Transpondereinstellung:

- Höhe der täglichen Kraftfuttersteigerung bis Tag 41: 41 Tage geteilt durch maximale Kraftfuttermenge
- Kraftfuttermenge beibehalten bis Tag 60
- Höhe der täglichen Kraftfutterreduzierung ab Tag 61: Tag, an dem kein Kraftfutter mehr zugeteilt wird minus 60 Tage, Ergebnis geteilt durch die maximale Kraftfuttermenge
- Danach keine Kraftfutterzuteilung mehr
- b. Bei Zuteilung nach Milchleistung:
  - weitere Abschnitte durch Klick auf "Aufteilen" so bearbeiten, dass jede Milchleistung bis zur Höhe der Aufwertung der Ration angezeigt wird.
  - Abschnitte mit weniger Milchleistung, als die Aufwertungshöhe der Ration durch Klick auf "Entfernen" von unten her zusammenfassen.
  - Dann auf "Abschnittsunterteilung erstellen und Zuteilung durchführen" klicken
  - Rationsparameter bei hoher Leistung prüfen und ggf. anpassen.
  - Im Reiter "Zuteilung Ergebnis" für den Ausdruck die Futtermittel auf die Teilmischung (z.B. Transponder) reduzieren, runden und über "Report" drucken. Dies ist der Zuteilungsliste nach Milchleistung für den Landwirt.